## Web 端如何批量启用常用证书或职位(文档)

用户登录互海通 Web 端,在"系统设置→基础数据→职位证书配置"界面,可按照以下步骤 1-4 进行操作:

| ⑤ 互海科技                   | © 高級海运 555                            |                                             |               |                                | 工作台 🕕  | 船舶AIS 发现                                                                                                    | 电 帮助           |                          |                                | 进入                                                                      | 5% <mark>0</mark> 3%                                                                                                    | 9 🕕 inte      |
|--------------------------|---------------------------------------|---------------------------------------------|---------------|--------------------------------|--------|----------------------------------------------------------------------------------------------------|----------------|--------------------------|--------------------------------|-------------------------------------------------------------------------|----------------------------------------------------------------------------------------------------|---------------|
| D 体系管理                   | 各件管理                                  | 物料管理 油料                                     | 管理 海图管理       | 体检清单                           | 船员证书》  | 2.职位配置 公司联                                                                                                    | 源方式配置          | 船员分组                     |                                |                                                                         |                                                                                                    |               |
| ₽ 海务管理                   | > 职位必备证书 常                            | 明朝位 常用证书 2、                                 | 手动切换至         | "常用证                           | E书" 或  | "常用职位"                                                                                                    | (这里以常          | 用证书为例                    | 展示)                            |                                                                         |                                                                                                    |               |
| ▲ 船舶事件                   |                                       |                                             |               | B                              | 皇用证书   |                                                                                                    |                |                          |                                | E                                                                       | 3、点击。                                                                                                    | 批量后用"         |
| ☐ 通讯录                    | > 排序号 ③                               | 证书全称                                        | 節称            | 有效期限<br>(月)⑦                   | 预警天数 ⑦ | 无附件提醒 ⑦                                                                                                    | 启用状态           | 批量操作                     | 排序                             | · ① 证书名称                                                                | 简称                                                                                                    | 批量店用          |
| □ 电子签章                   | > 0                                   | 居民身份证                                       | 身份证           | 0                              | 60     | 是                                                                                                    | 已启用            | 編編                       | 6                              | 海船船员适任证书                                                                | 海员适任证                                                                                                    | () RH         |
| 角色管理                     | 1                                     | 技术资格证                                       | 技术资格证         | 0                              |        | 是                                                                                                    | 已启用            | 编辑                       |                                | 海船船员健康证书                                                                | 海员健康证                                                                                                    | <b>e</b> n    |
| 用户管理                     | 2                                     | 船员服务簿                                       | 服务簿           | 0                              |        | 凫                                                                                                    | 已启用            | 编辑                       | 8                              | 船上图师培训合格证                                                               | 书 厨师证                                                                                                    |               |
| 流程定义                     | 3                                     | 海船船员培训合格证书                                  | 海船船员培训合格<br>证 | 0                              |        | 是                                                                                                    | 已启用            | 编辑                       | ç                              | GMDSS通用操作员                                                              | Gil                                                                                                    |               |
| 量4回数器<br>會(牛管理           | 4                                     | 海船船员内河航线行驶资<br>格证明                          | ITHE          | 0                              |        | 凫                                                                                                    | 已启用            | 编辑                       | 1                              | 0 海员证                                                                   | 海员证                                                                                                    |               |
| 物料管理                     | $\backslash $                         |                                             |               |                                |        |                                                                                                    |                |                          | 1                              | 1 海船船员特殊培训合                                                             | 格 海员特殊培训合格                                                                                                    |               |
| 海影管理                     |                                       |                                             |               |                                |        |                                                                                                    |                |                          | 1                              | 2 黄热线国际预防接种<br>复种证明                                                     | 或黄热                                                                                                    | EA            |
| 体检清单                     |                                       |                                             |               |                                |        |                                                                                                    |                |                          | 1                              | 3 霍乱疫苗接种证明                                                              | 霍乱                                                                                                    | ● 雇用          |
| <b>职位证书就</b> 帮<br>公司联系方式 | · · · · · · · · · · · · · · · · · · · | X 次 点 击 进 入 职                               | 似业中配直         | 界囬                             |        |                                                                                                    |                |                          | 1                              | 4 护照                                                                    | 护朗                                                                                                    |               |
|                          |                                       |                                             |               |                                |        |                                                                                                    |                |                          |                                |                                                                         |                                                                                                    |               |
| C 高银海运 1008              |                                       |                                             | I             | 作台 (313)                       | 船舶AIS  | 发现 帮助                                                                                                    |                |                          |                                | 进入互淘                                                                    | = <b>4</b> x 0                                                                                                    | <b>() (</b> ) |
| 备件管理                     | 物料管理 油料                               | 管理 海图管理                                     | 体检清单          | 船员证书及                          | 职位配置   | 公司联系方式配置                                                                                                    | 船员分组           |                          |                                |                                                                         |                                                                                                    |               |
| 职位必备证书 💈                 | 常用职位 常用证书                             |                                             |               |                                |        |                                                                                                    |                |                          |                                |                                                                         |                                                                                                    |               |
|                          |                                       |                                             | 已启用           | 正书                             |        |                                                                                                    |                |                          |                                | 已禁用                                                                     | 正书                                                                                                    |               |
| 排序号 ⑦                    | 证书全称                                  | 简称                                          | 有效期限 杯        | <u>或</u> 手数 ⑦                  | 于他也想起  | 1の 自用好才                                                                                                    | 北國             | 操作                       | 排序号 ⑦                          | 证书名称                                                                    | 简称                                                                                                    | 批量启用          |
| 0                        | 居民身份证                                 | 身份证                                         |               |                                |        |                                                                                                    | 編              | 19                       | 6                              | 海船船员适任证书                                                                | 海员适任证                                                                                                    |               |
| 1                        | 技术资格证                                 | 快大资料开                                       |               |                                | ( ]    | )                                                                                                    | 48             |                          | 7                              | 海路船员被事还出                                                                | 海島總備酒                                                                                                    |               |
| -                        | 1X/NJATHING                           | 3X/KJACHENE                                 | _             | 協宁西                            | 白田这百   | 五正土力?                                                                                                    |                |                          | ,                              | Particular program 12                                                   | AND ALBERT AND                                                                                                    |               |
| 2                        | 船员服务簿                                 | 84-S-TE                                     |               | 明た女                            | DHV.   |                                                                                                    |                |                          |                                | 船上厨师店训合格证书                                                              |                                                                                                    |               |
|                          |                                       |                                             |               |                                |        |                                                                                                    | 编              |                          | 8                              |                                                                         | Ind you date                                                                                                    |               |
| 3                        | 海船船员培训合格证书                            | 海船船员培训合格                                    |               | 启用后该页                          | 证书将出现在 | 2店用列表中。                                                                                                    | 56<br>66       | 編                        | 9                              | GMDSS通用操作员                                                              | GIE                                                                                                    |               |
| 3                        | 海船船员培训合格证书<br>海船船员内河航线行驶资<br>格证明      | 海船船员培训合格<br>证<br>江证                         |               | 启用后该页                          | 证书将出现在 | B启用列表中。<br>确定                                                                                                    | 59<br>59       | 相 4                      | 9<br>10                        | GMDSS通用操作员                                                              | G证                                                                                                    |               |
| 4                        | 海船船员培训合格证书<br>海船船员内河航线行驶资<br>格证明      | 海船船员培训会格<br>证<br>证证                         | L             | 启用后该页                          | 证书将出现在 | <ul><li>日本</li><li>日</li><li>日</li></ul> | 56<br>66<br>56 | 稽                        | 8<br>9<br>10<br>11             | GMDSS通用操作员<br>海员证<br>海船船员特殊培训合格<br>证                                    | G证<br>海员证<br>海员计禁培训会格<br>证                                                                                                    |               |
| 3                        | 海船船员培训合格证书<br>海船船员内河航线行驶资<br>格证明      | 2000<br>海船銀馬站叫合格<br>证<br>证证<br>步骤3点击        | "批量启用         | 启用后该页<br>【<br>【<br>【<br>】      |        | Bennyate.<br>确定<br>窗,若确认                                                                                                    | 。<br>"<br>操作,点 | 編<br>編<br>共5条<br>击"确定"   | 8<br>9<br>10<br>11<br>12       | GMDSS通用操作员<br>海岛磁<br>海岛船员将称唱词合格<br>证<br>黄岛阁团际预防接种或<br>囊体或用际预防接种或        | G正<br>海景证<br>海景社<br>道<br>()<br>海景社<br>()<br>()<br>()<br>()<br>()<br>()<br>()<br>()<br>()<br>()<br>()<br>()<br>()                                                                                                    |               |
| 4                        | 海船船员培训会物证书<br>海船船员内河防线行驶资<br>格证明      | 200%<br>海船船员语训合格<br>正<br>近亚<br><b>步骤3点击</b> | "批量启用         | 启用后该页<br>(11)<br>", <b>跳</b> 比 |        | Bannyata<br>電                                                                                                    | 操作, 点;         | 篇<br>篇<br>共5条<br>击"确定"   | 8<br>9<br>10<br>11<br>12<br>13 | GMDSS通用操作员<br>海颈证<br>海筋的员持纯培训合格<br>证<br>黄於调国际预防操件或<br>塑件证明<br>霍乱启苗接种证明  | 留かれ<br>満見征<br>満見<br>道<br>加<br>合<br>格<br>溜<br>見<br>征<br>満<br>見<br>征<br>満<br>見<br>征<br>満<br>見<br>征<br>満<br>見<br>征<br>満<br>見<br>征<br>満<br>見<br>征<br>満<br>見<br>征<br>二<br>一<br>二<br>の<br>合<br>格<br>指<br>初<br>合<br>格<br>二<br>の<br>合<br>格<br>二<br>の<br>合<br>格<br>二<br>の<br>合<br>格<br>二<br>の<br>合<br>格<br>二<br>の<br>合<br>格<br>二<br>の<br>合<br>格<br>二<br>の<br>合<br>格<br>の<br>二<br>の<br>合<br>格<br>の<br>二<br>の<br>合<br>格<br>の<br>二<br>の<br>合<br>格<br>の<br>二<br>の<br>合<br>格<br>の<br>二<br>の<br>合<br>格<br>の<br>二<br>の<br>合<br>格<br>の<br>二<br>の<br>合<br>格<br>の<br>一<br>の<br>の<br>合<br>格<br>の<br>の<br>一<br>の<br>の<br>合<br>格<br>の<br>の<br>一<br>の<br>の<br>の<br>の<br>の<br>の<br>の<br>の<br>の<br>の<br>の<br>の<br>の |               |
| 3                        | 海筋能反培训会体证书<br>海筋能反内河质线传导致<br>格证明      | 2000<br>海筋原列回向会M<br>で<br>ゴロ<br>歩骤3点击        | "批量启用         | 启用后该页<br>【<br>【<br>【<br>】      |        | Relin列读中。<br>确定<br>窗,若确认                                                                                                    | 。<br>梁作,点      | ##<br>##<br>共5条<br>击"确定" | 8<br>9<br>10<br>11<br>12<br>13 | GMDSS通用操作员<br>海角服员持续结罚合格<br>证<br>其外病国际预防操件或<br>整件证明<br>霍乱反音接种证明<br>1468 | GU<br>周辺<br>周辺<br>周辺<br>周辺<br>一<br>周辺<br>一<br>一<br>一<br>二<br>二<br>二<br>二<br>二<br>二<br>二<br>二<br>二<br>二<br>二<br>二<br>二                                                                                                    |               |

| 备件管理   | 物料管理 油料管           | 管理 海图管理       | 体检清单          | 船员证书》    | 及职位配置 公司联系                                       | 《方式配置          | 船员分组 |
|--------|--------------------|---------------|---------------|----------|--------------------------------------------------|----------------|------|
| 职位必备证书 | 常用职位 常用证书          |               |               |          |                                                  |                |      |
|        |                    |               | B             | 启用证书     |                                                  |                |      |
| 排序号 ⑦  | 证书全称               | 简称            | 有效期限<br>(月) ⑦ | 预警天数 ⑦   | 无附件提醒 ⑦                                          | 启用状态           | 批量操作 |
| 0      | 居民身份证              | 身份证           | 0             | 60       | 是                                                | 已启用            | 编辑   |
| 1      | 技术资格证              | 技术资格证         | 0             |          | 是                                                | 已启用            | 编辑   |
| 2      | 船员服务簿              | 服务簿           | 0             |          | 是                                                | 已启用            | 编辑   |
| 3      | 海船船员培训合格证书         | 海船船员培训合格<br>证 | 0             |          | 是                                                | 已启用            | 编辑   |
| 4      | 海船船员内河航线行驶资<br>格证明 | 江证            | 0             |          | 是                                                | 已启用            | 编辑   |
| 6      | 海船船员适任证书           | 海员适任证         | 0             |          | 是                                                | 已启用            | 编辑   |
| 7      | 海船船员健康证书           | 海员健康证         | 0             |          | 是                                                | 已启用            | 编辑   |
| 8      | 船上厨师培训合格证书         | 厨师证 井: 〓      | 。             | 埜田证井     | 。<br>出现在已启用                                      | <sub>已信用</sub> | 编辑   |
| 9      | GMDSS通用操作员         | GIL           |               | NOT DELL | - ロークローム (二) (二) (二) (二) (二) (二) (二) (二) (二) (二) | 已启用            | 编辑   |
| 10     | 海员证                | 海员证           | 0             |          | 是                                                | 已启用            | 编辑   |

## \*\*\*说明:

本文档是对常用证书批量启用的操作展示,常用职位的批量启用操作步骤与常用证书相同!!

常用证书启用后,在具体某个船员职位必备证书配置界面,必备证书均是从已启用的常用 证书中选择!!(如下图)

| <ul> <li>         ・新聞になっていたいです。          ・新聞になっていたいです。          ・新聞になっていたいです。         ・新聞になっていたいです。         ・新聞になっていたいです。         ・新聞になっていたいです。         ・新聞になっていたいです。         ・「「「「「「」」」」         ・「「」」」         ・「」」         ・「」」         ・「」」         ・「」」         ・「」」         ・「」」         ・「」         ・「」」         ・「」         ・「」         ・「」         ・「」         ・「」         ・「」         ・「」         ・「」         ・「」         ・         ・         ・</li></ul>                                                                                                    | 职位 🕶                 | 船员证书配置                                | 操作 |
|----------------------------------------------------------------------------------------------------|----------------------|---------------------------------------|----|
| NINELIZE         NINE           NINELIZE         NINE           NINE                                                                                                    | 断                    |                                       |    |
|                                                                                                    |                      | <b>NUC</b> : 船长                       |    |
| ##/##/#/#     IM Extra // 2 里的证书就是 "常用证书" 界面已启用的证书,必备证书从常用证书中选择       ##/##/#/#     **/##/#/#       ##/##/#/#     **/##/#/#       ##/##/#/#     **/##/#/#       ##/##/#/#     **/##/#/#       ##/##/#/#     **/##/#/#       ##/##/#/#     **/##/#/#       ##/##/#     **/##/#/#       ##/##/#     **/##/#/#       ##/##/#     **/##/#/#       ##/##/#     **/##/#/#       ##/##/#     **/##/#/#       ##/##/#     **/##/#       ##/##/#     **/##/#       ##/##/#     **/##/#       ##/##/#     **/##/#       ##/##/#     **/##/#       ##/##/#     **/##/#       ##/##/#     **/##/#       ##/##/#     **/##/#       ##/##/#     **/##/#       ##/##/#     **/##/#       ##/##/#     **/##/#       ##/##/#     **/##/#       ##/##/#     **/##/#       ##/##/#     **/##/#       ##/##/#     **/##/#       ##/#     **/##/#       ##/##/#     **/##/#       ##/##     **/##/#       ##/##     **/##/#       ##/##     **/##/#       ##/##     **/##/#       ##/##     **/##/#       ##/##     **/##/                                                                                                    | 大副                   | 证书配置各称                                |    |
|                                                                                                    |                      | · · · · · · · · · · · · · · · · · · · |    |
|                                                                                                    | ——前9<br>+ 新行色影響      |                                       |    |
| 中国         中国         中国           中国         中国         中国         日           中国         中国         中国         日         日           中国         中国         中国         日         日         日           中国         中国         中国         日         日         日         日           中国         中国         中国         日         日                                                                                                    |                      | 请选择适用船舶(9多运)*                         |    |
| WithHall         #选择/dA/证书 (可多边)*           #选择/da/证书 (可多边)*         #选择/da/证书 (可多边)*           #通常/证书/理量         #通信/证书/理量           #通信/证书/描述         #通信/证书/理量           #通信/证书/理量         #通信/证书/理量           #通信/证书/理量         #通信/证书/理量           #通信/证书/理量         #通信/证书/理量           #通信/证书/理量         #通信/证书/理量           #通信/证书/理量         #通信/证书/理量           #通信/证书/理量         #通信/证书/理量           #通信/证书/目目         #通信/证书/目目           工業報告         #通信/证书/理量           #通信/证书/目目         #通信/证书/目目                                                                                                    | 二冊9                  | 请选择适用酿酿                               |    |
| 時間設置         時間入生り発生         日本         日本          1                                                                                                    |                      | 请洗塔/输入证书(可参选)*                        |    |
|                                                                                                    | +新谱部署                | 1467 147 1481                         |    |
|                                                                                                    | \$②和长                |                                       |    |
| 技术资格证         技术资格证           新增和型         局和和员培训合格证           二等轮         证证           +新增配置         局员任证           =等轮         场合维康证                                                                                                    | +新達記響                | 身份证                                   |    |
| 新学課     新学課     「海船前員堆训合格征     「南船前員堆训合格征     「京     「     市     「     市     「     市     町     町 | +等於                  | 技术资格证                                 |    |
|                                                                                                    | +新進記書                | 服务簿                                   |    |
| = mo 11年<br>新聞記載 得見進年正<br>三騎轮 / 得見進来正                                                                                                    | - 65.24              | 海船舰员增加台径址                             |    |
|                                                                                                    | — 目光<br>_ \$2,663.99 |                                       |    |
| 二面範 海気健康止                                                                                                    |                      | · 清风道任业                               |    |
|                                                                                                    | 三管轮                  | 海茨强康证                                 |    |
|                                                                                                    | 轮机员                  |                                       |    |